## Zapnutí funkce ECG v ČR pro iOS

Hlavní kroky:

- Změna lokace pomocí VPN
- Změna určení polohy GPS
- Změna lokace profilu v Garminu
- Nastavení ECG

### Změna lokace pomocí VPN

- do telefonu iOS nahrát aplikaci ExpressVPN z appstoru (<u>https://apps.apple.com/app/id886492891</u>)
- Potvrdit 7mi denní trial (nezapomenout potom v předplatném ukončit lze hned a trial poběží dál)
- Vybrat lokaci v USA a zapnout (nejlépe při zapnuté wifi)

### Změna polohy GPS

- nainstalovat do MacBooku aplikaci TenorShare iAnyGo (<u>https://www.tenorshare.net/products/</u> ianygo-change-gps-location-iphone.html?linksource=homebanner)
- Připojit iPhone k MacBooku a dle instrukcí iAnyGo nastavit a povolit vývojářský profil (vyzve k restartování telefonu - potvrdit a následně po aktivaci ECG nezapomenout zase vypnout tento profil!!!!)
- Nastavit přibližně stejnou polohu pomoci iAnyGO jako je VPN

Změna lokace profilu v Garminu

- v Garmin Connect jít do: více nastavení profil a soukromí Spravovat účet Garmin
- nastavit USA jako zemi lokace

#### Nastavení ECG

- připojit hodinky k telefonu
- Následně po připojení a synchronizaci hodinky nabídnou nastavení dalších funkcí tak proklikat se k ECG a začít nastavovat dle instrukcí a HOTOVO

# HLAVNĚ NEZAPOMENOUT UKONČIT PŘEDPLATNÉ VPNEXPRESS A VYPNOUT VÝVOJÁŘSKÝ PROFIL V NASTAVENÍ TELEFONU